# **INSTRUKTION ANSÖKAN I VALDA**

### LOGGA IN

I valideringssystemet Valda loggar du in med hjälp av ditt eduID, antagning.se eller studentkonto. Vi rekommenderar att du använder ditt konto på antagning.se (universityadmissions.se).

- 1. Öppna webbläsaren
- 2. Klistra in följande länk: https://valda.uhr.se/LararLyftet/Home
- 3. Välj "Jag ansöker om validering"
- 4. I den tomma rutan, skriv antagning.se och klicka på alternativet när det dyker upp. Alternativt kan du välja från lista.
- 5. Du kommer till en inloggningssida för antagning.se. Logga in med dina uppgifter. Du skickas då automatiskt tillbaka till Valda och kan göra en ansökan om validering.

#### GÖR EN ANSÖKAN

- 1. I vänstra kolumnen på första sidan, klicka på den kursen ansökan om validering gäller.
- 2. Klicka på rubriken "Ansök om validering för tillgodoräknande" för att öppna ansökningsformuläret.
- 3. Kontrollera kontaktuppgifterna under rubriken kontaktuppgifter. För att ändra kontaktuppgifter tryck *"ändra"* till höger om rubriken. Gör ändringarna i rutorna och spara genom att klicka "spara" till höger om rubriken.
- 4. Följ instruktionerna och skriv ansökan i text-editorn.
- 5. Bifoga filer med ansökan genom att klicka 'Lägg till/Ta bort filer".
  a) Klicka "Ladda upp ny fil" för att ladda upp filer från datorn, filerna laddas upp och hamnar i listan.
  - b) Välj filerna som ska bifogas i listan.

*c)* Klicka '*Bifoga*", filerna bifogas till ansökan och listas ovanför knappen '*Lägg till/Ta bort bifogade filer*".

- 6. Klicka 'Förhandsgranska och skicka in".
- 7. Läs igenom och kontrollera att allt stämmer i din ansökan.
- 8. Klicka "Skicka in".
- 9. Klicka "Ja", ansökan skickas in till lärosätet. Ansökan dyker upp i listan i högra spalten på första sidan.

### OM DU BEHÖVER SKICKA ETT MEDDELANDE

- 1. Klicka på ansökan i högra spalten på första sidan.
- 2. Klicka på rubriken "Meddelanden" för att öppna modulen.
- 3. Skriv meddelandet i textrutan.
- 4. Klicka "*Skicka*", meddelandet dyker upp i listan ovanför textrutan och handläggaren blir meddelad via e-post att ett nytt meddelande har inkommit i ärendet.

## OM STATUS PÅ DIN ANSÖKAN ÄR "KOMPLETTERING BEGÄRD" OCH DU BEHÖVER SKICKA IN EN KOMPLETTERING

- 1. Klicka på ansökan i högra spalten på förstasidan.
- 2. Klicka på rubriken "Meddelanden" för att öppna modulen.
- 3. Läs i listan vad som ska kompletteras.
- 4. Skriv meddelandet i textrutan.
- 5. Klicka i "Skicka in komplettering" i listan under textrutan.
- 6. Bifoga eventuella filer genom att klicka på "Lägg till/Ta bort bifogade filer".
- 7. Klicka "Ladda upp ny fil" för att ladda upp filer från datorn, filerna laddas upp och hamnar i listan
- 8. Välj filerna som ska bifogas i listan.
- 9. Klicka "Bifoga", filerna bifogas till ansökan och listas ovanför knappen "Lägg till/Ta bort bifogade filer

# OM STATUS PÅ DIN ANSÖKAN **INTE** ÄR "KOMPLETTERING BEGÄRD" MEN DU VILL SKICKA IN EN KOMPLETTERING PÅ EGET INITIATIV

- 1. Skicka ett meddelande där du skriver att du vill komplettera, följ instruktionerna under rubriken "Om du vill skicka ett meddelande"
- 2. Den som för närvarande handlägger din ansökan kommer att begära en komplettering.

#### Valideringprocessen

| <ol> <li>Du ansöker om validering</li> <li>Välj kurs och de lärandemål du vill<br/>ansökan om validering för<br/>tillgodoräknande av.</li> <li>Ange aktuella kontaktuppgifter.</li> <li>Följ instruktionerna och skriv så utförligt<br/>som möjligt hur du uppfyller<br/>lärandemålen ansökan gäller. Använd<br/>gärna de exempel och rubrikmallar som<br/>finns förinskrivna i fältet.</li> <li>Bifoga filer som styrker din ansökan.</li> <li>Kontrollera att ansökan är komplett och<br/>skicka in</li> </ol> | Idering       2 Du tilldelas kontaktperson         I du vill       Lärosätet tar emot din ansökan och utser en kontaktperson för dig.         Ter.       Du meddelas via e-mail när handläggning av din ansökan har påbörjats. Du får också veta hur du når din kontaktperson via systemet Valda.         er. Använd ikmallar som ansökan.       ansökan. | 3 Ditt ärende handläggs<br>Din ansökan hanteras av ett antal<br>handläggare, som kan komma att skicka<br>meddelanden till dig i Valda om din<br>ansökan behöver kompletteras eller<br>förtydligas.<br>Om du får ett meddelande i Valda får du<br>veta det via e-mail. Du behöver logga in i<br>Valda för att kunna läsa meddelandet<br>och skicka in eventuell komplettering<br>eller förtydligande innan din ansökan<br>kan handläggas vidare. |
|----------------------------------------------------------------------------------------------------|----------------------------------------------------------------------------------------------------|----------------------------------------------------------------------------------------------------|
| 4 Du får besked om beslut<br>När din ansökan är färdigbehandlad och<br>beslut har fattats meddelas du via e-<br>mail. Du behöver logga in i Valda för att<br>kunna läsa beslutet.                                                                                                    | 5 Vad händer efter beslutet<br>Om du beviljats tillgodoräknande<br>förändras din studieplan i kursen och du<br>kan komma att få en individuell<br>studieplan.<br>Tillgodoräknade högskolepoäng<br>registreras i<br>studiedokumentationssystemet Ladok.                                                                                                    |                                                                                                    |